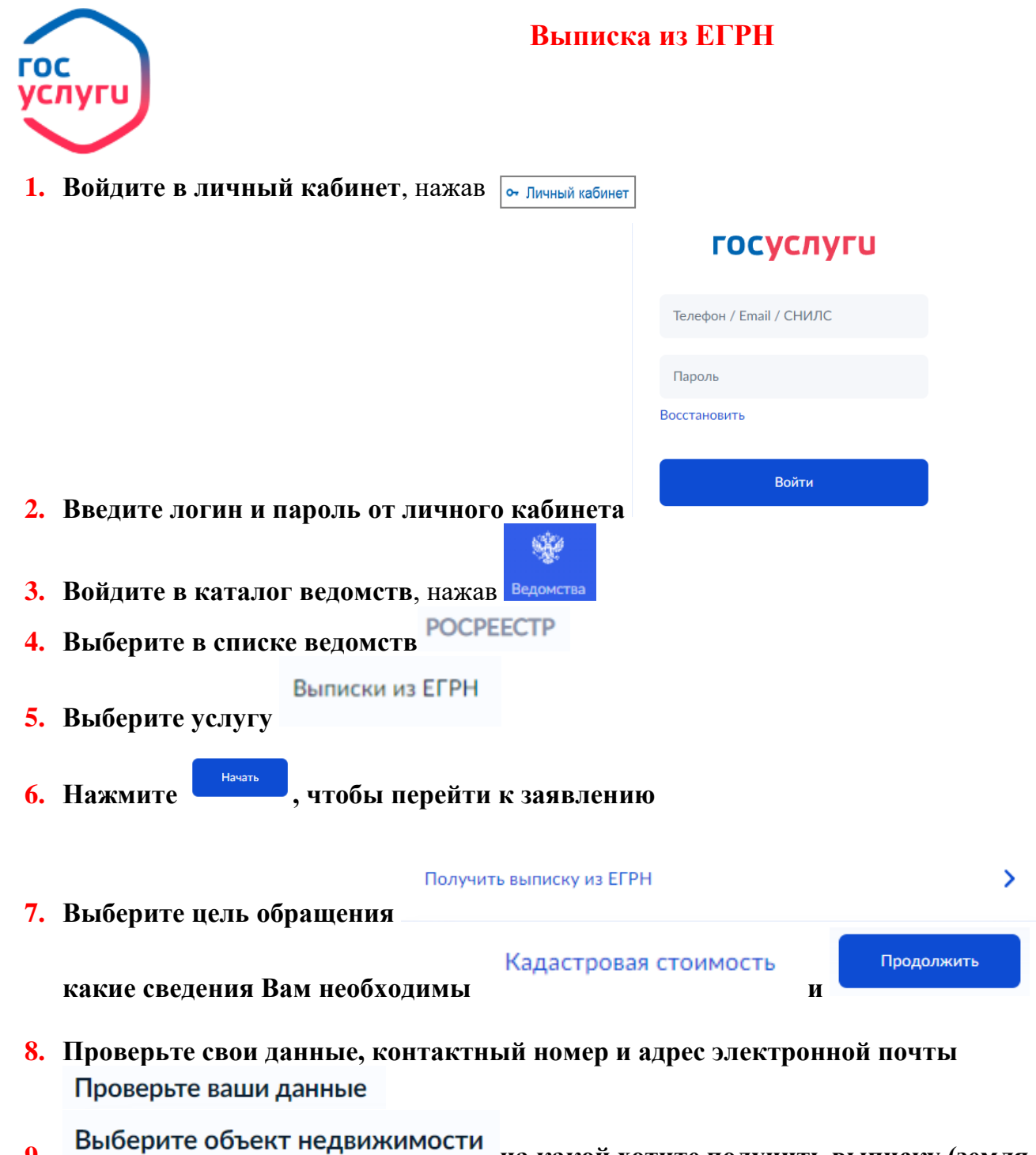

9. на какой хотите получить выписку (земля, квартира, дом и т.д.)

10. Укажите известные Вам данные об объекте (адрес, кадастровый номер, площадь)

Какие данные у вас есть?

Отправить запрос

11. Нажмите , ожидайте готовую выписку в личном кабинете в течение 3 рабочих дней.